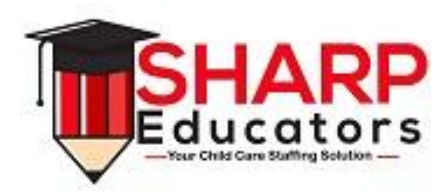

## Time Clock Wizard

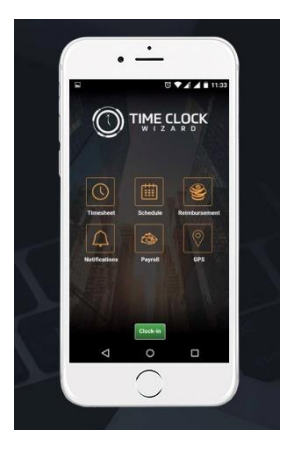

- Sharp Educators will begin using Time Clock Wizard for tracking employees daily time as of <u>Monday April 30, 2018.</u>
- All employees must clock in and out from their cellular phone at the beginning and end of daily shifts.
- Sharp Educators will no longer use paper timesheets as of Monday April 30, 2018.

# Time Clock Wizard Set Up Instructions

Download Time Clock Wizard for free to your cellular phone from App

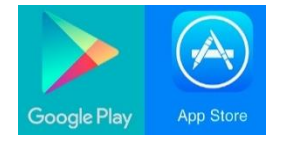

store/ Google Play /Play Store

### To Clock In:

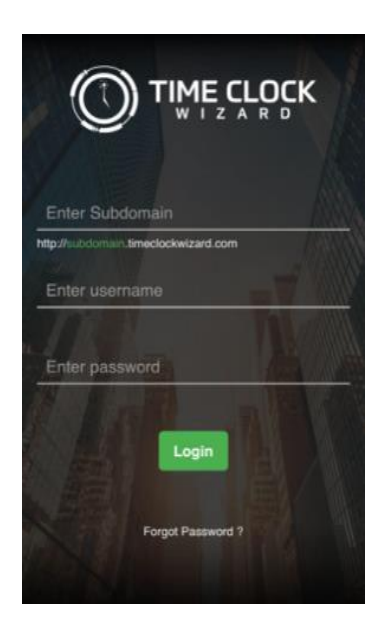

1. Enter subdomain name: SharpEducators

2. Enter user name: **first initial last name** Example: If your name is John Smith, your user name is JSmith

3. Enter password: last four digits of your SS# Example: 1234

- 4. Click Log In
- 5. Click green clock in button

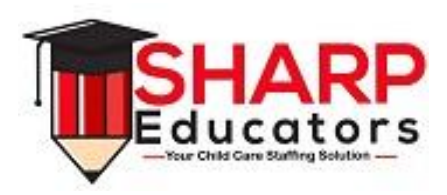

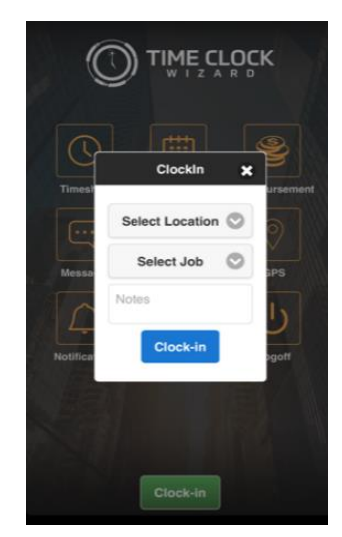

6. A window will open asking you to pick a location and job from the drop-down menu, then click the blue button.

NOTE: Please select the name of the facility you are <u>actually scheduled to work for the day.</u> This information will be given to you from your supervisor. You will be returned to the home page and will see a note at the bottom that you are clocked in.

- 7. Select Job: Sharp Educator
- 8. Click the Logoff button to log out.

## To Clock Out:

1. Enter subdomain name: SharpEducators

2. Enter user name: first initial last name Example: If your name is John Smith, your user name is JSmith

- 3. Enter password: Last four digits of your SS #: 1234
- 4. Click Log In
- 5. Click red clock out button

6. You will be returned to the home page and will see a note that you are now clocked out.

7. Click the Logoff button to log out.

### Quick Clock In

Your Supervisor will provide you with your Quick Clock in 4digit-Pin

#### Additional Time Clock Wizard Training:

https://www.youtube.com/watch?v=XkAVpk0Em7

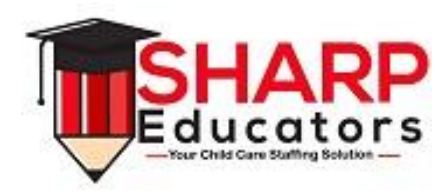